## Single Vehicle Registration

There are three primary ways to get started.

- 1. From a **Customer Account Page**, in the <u>tile view</u>.
  - a. In the specific vehicle's tile, select 'Renew' or 'First Time' from the
  - Manage dropdown button to go to the Manage Page.

b. **OR**, to go straight to the Shopping Cart with the selected vehicle's registration fees and ad val due on all vehicles, select the checkbox in the

vehicle's tiles and click Renew Selected

| RMAN, MICHAEL THC                                           | Edit View Notes               | Action Center                                                                                                    |
|-------------------------------------------------------------|-------------------------------|----------------------------------------------------------------------------------------------------|
| ust #: 011980556<br>03 Jeanine Dr                           | Financial History             | ✓ Customer record contains fields that match another Customer. Click the matching Customer<br>ID 003599576 to begin the Merge process. |
| JUISVILLE, KY 40219                                         |                               | Customer record contains fields that match another Customer. Click the matching Customer<br>ID 015402494 to begin the Merge process.   |
|                                                             |                               | \$ Ad Valorem taxes are past due for 2014 CHEV IMPALA. The total amount past due is \$110.40.                                          |
| Vehicles (1)<br>Renew All (1) Renew :<br>ilter By: Alerts - | Selected (0) Select By Type - | New Title Pers. Plates Temp. Tags Go to List View                                                                                      |
| 🛻 \$ ®                                                      | P 🗌                           |                                                                                                    |
| 2014 CHEV IMPALA<br>Title #: 201110930041                   | 644TFM<br>Unbridled Spirit    |                                                                                                    |
| Active - Title Issued                                       | Reg: Expired                  |                                                                                                    |
|                                                             | Manage - Title - View         |                                                                                                    |
|                                                             | Renew                         |                                                                                                    |
|                                                             | First Time                    |                                                                                                    |
| Disabled #lacards                                           | S Ad Valorem Payment          |                                                                                                    |
|                                                             | Cancel                        |                                                                                                    |
| Issue Disabled Placard                                      |                               | No Dischlad Discord Ulators formal                                                                                                    |
| Issue Disabled Placard                                      | Sold Out of State             | No Disabled Placard History found:                                                                                                    |
| Issue Disabled Placard                                      | Sold Out of State             | No Disabled Placard History found:                                                                                                    |
| Issue Disabled Placard                                      | Sold Out of State             | No Disabled Placard History found:                                                                                                    |

| ALE, LAKESHA L ⊘<br>ıst #: 006591374                | Edit View Notes                                                | Action (                                                                                                    | Center                                                                                                    |
|-----------------------------------------------------|----------------------------------------------------------------|----------------------------------------------------------------------------------------------------|----------------------------------------------------------------------------------------------------|
| 04 Quindero Run Rd<br>DUISVILLE, KY 40228           | Financial History                                              | *                                                                                                    | Customer record contains fields that match another Customer. Click the matching Customer ID 005836596 to begin the Merge process. |
|                                                     |                                                                | at the second second second second second second second second second second second second second second second | Customer record contains fields that match another Customer. Click the matching Customer ID 006074041 to begin the Merge process. |
|                                                     |                                                                | *                                                                                                    | Customer record contains fields that match another Customer. Click the matching Customer                                          |
| Vehicles (2)                                        |                                                                |                                                                                                    |                                                                                                    |
| Renew All (0) Renew Selected                        | (0) Select By Type -                                           |                                                                                                    | New Title Pers. Plates Temp. Tags Go to List View                                                                                 |
| Iter By: Alerts -                                   |                                                                |                                                                                                    |                                                                                                    |
| <b>A</b>                                            | PM                                                             | \$                                                                                                    | P 🗌                                                                                                    |
| 2016 CHRY LIMITED                                   | BMZ977 2013 CH                                                 | IEV MALIBU                                                                                                    |                                                                                                    |
| Title #: 211170560563<br>Active - Title Issued Reg: | Bluegrass State Title #: 2<br>Cancelled - No Proof of Active - | 02720561034<br>Title Issued                                                                                     | Reg: Title Only                                                                                                    |
| Manag                                               | e - Title - View                                               |                                                                                                    | Manage - Title - View                                                                                                    |
|                                                     |                                                                |                                                                                                    | Reg is Title Only                                                                                                    |
| Disabled Placards                                   |                                                                |                                                                                                    | <ul> <li>First Time</li> <li>Ad Valorem Payment</li> </ul>                                                                        |
|                                                     | /                                                              |                                                                                                    | X Cancel                                                                                                    |
| Issue Disabled Placard                              |                                                                | No Disabled F                                                                                                   | iii Junk                                                                                                    |
|                                                     |                                                                | NO DISADIEU I                                                                                                   | Sold Out of State                                                                                                    |
|                                                     |                                                                |                                                                                                    |                                                                                                    |
| -                                                   |                                                                |                                                                                                    | O Oliei                                                                                                    |

## 2. From a Customer Account Page, in the list view.

- a. Select the checkbox for the specific vehicle you wish to renew.
- b. Choose 'Renew' or 'First Time' from the Manage dropdown options.
- c. Checking the 'Dup. Fee' will add a \$3. Duplicate Registration Fee.

d. **OR**, to go straight to the Shopping Cart with the selected vehicle's registration fees and taxes due on all vehicles, select the checkbox for the vehicles to be registered and click Renew Selected.

|                                      | Edit View Notes                       |      | Action Cente     | er                         |                                                                |                       |             |                 |
|--------------------------------------|---------------------------------------|------|------------------|----------------------------|----------------------------------------------------------------|-----------------------|-------------|-----------------|
| Cust #: 011980556<br>6103 Jeanine Dr | inancial History                      |      | ,⊀ Cus<br>ID (   | stomer reco<br>003599576 t | rd contains fields that match ar<br>o begin the Merge process. | other Customer. Click | the matchir | ng Customer     |
| LOUISVILLE, KY 40219                 |                                       |      | ,⊮ Cus<br>ID (   | stomer reco<br>015402494 t | rd contains fields that match ar<br>o begin the Merge process. | other Customer. Click | the matchir | ng Customer     |
| $\mathbf{h}$                         |                                       |      | \$ Ad            | Valorem tax                | es are past due for 2014 CHEV                                  | IMPALA. The total amo | unt past du | ie is \$110.44. |
| Vehicles (1)                         |                                       |      |                  |                            |                                                                |                       |             |                 |
| Renew All (1) Renew Selected (1)     | Manage - Title - Vi                   | ew S | Select By Type - |                            | New Title                                                      | Pers. Plates Tem      | p. Tags     | Go to Tile View |
| Total Selected: 1                    | Renew                                 |      |                  |                            |                                                                |                       |             |                 |
| Filter By: Alerts -                  | First Time                            |      |                  |                            |                                                                |                       |             |                 |
|                                      | \$ Ad Valorem Payment                 | _    |                  |                            |                                                                |                       |             |                 |
| Showing 1 to 1 of 1 entries          | X Cancel                              |      |                  |                            |                                                                | Filter:               |             |                 |
| Show 10 v entries                    | 🛅 Junk                                |      |                  |                            |                                                                |                       |             |                 |
|                                      | <ul> <li>Sold Out of State</li> </ul> |      |                  | -                          |                                                                |                       |             |                 |
| Type Year ↓ Make ↓                   | 🗱 Incomplete Transfer                 | +1   | KY / Plate #     | Owner                      | Title Type / Status                                            | Reg. Status           | Alerts      | Dup. Fee        |
| 2014 CHEV                            | <ul> <li>Other</li> </ul>             | 1    | 644TFM           | Р                          | Transfer / Active - Title Issued                               | Expired               | \$ ®        |                 |
|                                      |                                       |      |                  |                            |                                                                |                       |             | 1               |
|                                      |                                       |      |                  |                            |                                                                |                       |             |                 |

## OR

3. From the **Vehicle Summary Page**, in the Registration Information section select 'Renew' or 'First Time' from the Manage - dropdown options.

| Owner(s)                            | Chain of Owners                          | ship                                                             |                                                                     |            |                                                                                                    |                                                                 |                                                    | Reversal -                                                                        |
|-------------------------------------|------------------------------------------|------------------------------------------------------------------|---------------------------------------------------------------------|------------|----------------------------------------------------------------------------------------------------|-----------------------------------------------------------------|----------------------------------------------------|-----------------------------------------------------------------------------------|
| Customer ID                         | Driver<br>License                        | Customer Name                                                    |                                                                     | SSN/FEIN   | Address                                                                                                    |                                                                 | County of<br>Residence                             | Begin Tax<br>Exempt<br>Date                                                       |
| 011980556                           | F02700297                                | FIRMAN, MICHAEL THOMA                                            | is 🕑 \$                                                             | xx-xx-3746 | 6103 Jeanine Dr, LOUISVILLE, KY                                                                                                    | 40219-1932                                                      | JEFFERSON                                          |                                                                                   |
| Title                               |                                          |                                                                  |                                                                     |            | ✤ Registration Information                                                                                                    | ~                                                               | _                                                  |                                                                                   |
| tatus: Active - T                   | ïtle Issued                              |                                                                  |                                                                     | Title -    | Status: Expired ®                                                                                                    |                                                                 |                                                    | Manage -                                                                          |
| Type:<br>Title #:<br>Prior Title #: | Transfer<br>201110930041<br>201110930039 | State Fee:<br>Clerk Fee:<br>Usage Tax:<br>Usage Tax Description: | \$6.00<br>\$3.00<br>\$654.00<br>Affidavit of Total<br>Consideration |            | Type:         Renewal           Reg. Date:         04/10/2023           Exp. Date:         10/0/2023           Reg. Exemption:         Remarks: | County<br>Plate Type<br>Plate #<br>Plate Action<br>Gross Weight | JEFFERSON<br>Unbridled Sp<br>644TFM<br>Issue<br>PC | N Renew<br>Dirit First Time<br>Ad Valorem Payment<br>Cancel<br>Junk               |
| Purchase Inf                        | ormation                                 |                                                                  |                                                                     |            | Comments: 23100170059<br>State Vehicle Registrati                                                                                               | on Fee: \$27.00                                                 |                                                    | <ul> <li>Sold Out of State</li> <li>Incomplete Transfer</li> <li>Other</li> </ul> |

| Customer ID                         | Driver<br>License                        | Customer Name                                                    |                                                                       | SSN/FEIN           | Addre                                                                                       | ISS                                                                       | County of<br>Residence | Begin Tax<br>Exempt<br>Date                                          |           |
|-------------------------------------|------------------------------------------|------------------------------------------------------------------|-----------------------------------------------------------------------|--------------------|---------------------------------------------------------------------------------------------|---------------------------------------------------------------------------|------------------------|----------------------------------------------------------------------|-----------|
| 006591374                           | W97943687                                | DALE, LAKESHA L 🌔                                                | <b>₽</b> \$                                                           | <u>xxx-xx-0353</u> | 7304 Quindero Run Rd, LOU                                                                   | ISVILLE, KY 40228-2602                                                    | JEFFERSON              |                                                                      |           |
| Title                               |                                          |                                                                  |                                                                       |                    | ✓ Registration Information                                                                  | n                                                                         |                        |                                                                      |           |
| tatus: Active - T                   | itle Issued                              |                                                                  |                                                                       | Title -            | Status: Title Only                                                                          |                                                                           |                        | Manage -                                                             |           |
| Type:<br>Title #:<br>Prior Title #: | Transfer<br>202720561034<br>151900561089 | State Fee:<br>Clerk Fee:<br>Usage Tax:<br>Usage Tax Description: | \$6.00<br>\$3.00<br>\$0.00<br>(Step)Grandp<br>or from<br>(Step)Grandc | arent to<br>nild   | Type: Ad Val<br>Reg. Date: 09/28/<br>Exp. Date:<br>Reg. Exemption:<br>Remarks:<br>Comments: | orem County<br>2020 Plate Type<br>Plate #<br>Plate Action<br>Gross Weight | JEFFERSO               | N Renew<br>First Time<br>Ad Valorei<br>Cancel<br>Junk<br>Sold Out of | m Payment |
| Purchase Info                       | ormation                                 |                                                                  |                                                                       |                    | State Vehicle R                                                                             | egistration Fee: \$0.00                                                   |                        | <ul><li>Other</li></ul>                                              | e mansier |
| Date                                | of Purchase:<br>e-in Amount: \$0.0       | Purchas<br>0 Usage Tax                                           | e Price: \$200.0<br>Credit: \$0.00                                    | 00                 | Clerk Vehicle R                                                                             | egistration Fee: \$0.00                                                   |                        |                                                                      |           |

- 4. On the Manage Page, there are a few things you can do before clicking
  - a. Opening the Owner(s) section will show you all owners on the title.
  - b. You may choose from the Add duplicate dropdown options to charge a \$3 Duplicate Registration Fee and/or reprint the registration receipt.

| Lessee(s)<br>Add Lessee                                                               |                                                                                                    |                                                |  |
|---------------------------------------------------------------------------------------|----------------------------------------------------------------------------------------------------|------------------------------------------------|--|
| Title Active - Title Issued Status:                                                   | Registration     Registration Status: Expired     Period Status: Expired                                                                                                    | Last Registration Date: 04/10/2023             |  |
| Title 201110930041<br>Number:<br>Title Type: Transfer                                 | Add Duplicate: No   Registration Length: No  Fee Only Insurance Status: Print. No Decal No Fee                                                                                        | Expiration Date: 11/30/2024 Plate Replacement: |  |
| License Plate     Plate Type: Unbridled Spirit     Plate #: 644TFM     Plate Year: 08 | Proof Type: Print, No Decal with Fee<br>Policy Type: Select One v *<br>I attest that the customer has<br>presented proof of insurance and<br>that it has been scanned into<br>PODD. * |                                                |  |

c. Click the rext to each vehicle to waive the penalty and/or interest fees.

|   |                                            |                       |                                                                                                    |                                                                                | Quote                                                                                      |
|---|--------------------------------------------|-----------------------|----------------------------------------------------------------------------------------------------|--------------------------------------------------------------------------------|--------------------------------------------------------------------------------------------|
| • | FIRMAN, MICHAEL THOMAS<br>Cust #: 11980556 |                       | N                                                                                                    |                                                                                |                                                                                            |
|   | Select All Items ( 1 of 1 )                |                       |                                                                                                    | $\mathbf{A}$                                                                   |                                                                                            |
| - | 🧭 🚗 2014 CHEV IMPALA                       | Title #: 201110930041 | Plate #: 644TFM Days Past Due: 16 Delinquent                                                                                                    | Date: An                                                                       | iount:                                                                                     |
|   | Ad valorem Tax 2023                        |                       |                                                                                                    | ş                                                                              | 104.73                                                                                     |
|   | Penalty                                    |                       |                                                                                                    |                                                                                | \$0.00 Undo                                                                                |
|   | Interest                                   |                       |                                                                                                    |                                                                                | \$0.69 Xaive                                                                               |
|   | Lien Fee                                   |                       |                                                                                                    |                                                                                | \$2.00                                                                                     |
|   | Comments:                                  | Reason:               | Select One<br>Select One DOR authorized - refund of penalty DOR authorized - waive of penalty Payment entered in system in error Taxpayer backed out of transaction                                        | * Sub Total: \$                                                                | 107.42                                                                                     |
|   |                                            |                       | Payments postmarked timely<br>Last day of month fell on Sat., Sun., holiday<br>Payment received timely but not processed - terminal down<br>Taxpayer moved<br>Taxpayer divorced                            |                                                                                | μ. ψ107. <del>4</del> 2                                                                    |
|   |                                            |                       | Laszd velkice, notice or treceived<br>Leased velkice, notice not received<br>Financial hardship<br>Unavidable absence of taxpayer<br>Death or serious illitess<br>Court order<br>Taxpayer attempted timely | State Vehicle Regis<br>KYTC Vehicle Regis<br>Clerk Vehicle Regis<br>Total Ad V | tration Fee: \$11.50<br>tration Fee: \$3.50<br>tration Fee: \$6.00<br>elorem Due: \$107.42 |

d. If the Customer intends to return on a specific date, the Quote button will open a PDF of an estimated quote that you can print.

 $_{\odot}$  You may pick a date up to 2 weeks in the future in the 'Delinquent Date' box before clicking 'Quote'. (You will not be able to add an Ad Valorem amount to the Cart if there is a future date in the Delinquent Date field.)

| Year<br>2014            | Make<br>CHEV | IMPALA | 201110930041          |                   | <b>Due</b><br>16 | Date<br>12/16/2023 | 2023           | \$110.58     |
|-------------------------|--------------|--------|-----------------------|-------------------|------------------|--------------------|----------------|--------------|
| Year                    | Make         | Model  |                       | KT Number         | Due              | Date               |                | Amount       |
| Ad Valorei              |              | Marial | Title Number          | KY Number         | Davs Past        | Delinquent         | Tax Year       | Amount       |
|                         | n:           |        |                       |                   |                  | C                  | )ate: 12/16/20 | 023 11:10 PM |
| Just #:11980            | 900          |        | For Registr<br>2014 C | Tation Action o   | f:               |                    |                |              |
| Owner/s:<br>FIRMAN, MIC | HAEL THOMAS  |        | Ad Val                | orem Quote        |                  |                    |                |              |
|                         |              |        | Cle                   | erk: JCP          |                  |                    |                |              |
|                         |              |        | JEFF CO-DO            | WNTOWN Branc      | h                |                    |                |              |
|                         |              |        | Barbara Hols          | claw, County Cler | rk               |                    |                |              |
|                         |              |        | Jenerson              | County Clerk      |                  |                    |                |              |

e. If you choose a past date in the 'Delinquent Date' box(es), enter any helpful comments and select a reason from the dropdown menu.

| f. | For 'First Time' | registration, | you will have to | add the new Plate #. |
|----|------------------|---------------|------------------|----------------------|
|    |                  |               |                  |                      |

| Lessee(s)<br>Add Lessee                                                                   |                                                                                                    |                                                                                  |
|-------------------------------------------------------------------------------------------|----------------------------------------------------------------------------------------------------|----------------------------------------------------------------------------------|
| ❤ Title                                                                                   | ✓ Registration                                                                                        |                                                                                  |
| Title Status: Active - Title Issued<br>Title Number: 202720561034<br>Title Type: Transfer | Registration Status: Title Only         Registration Action: First Time *         Add Duplicate: No * | Last Registration Date: 09/28/2020<br>Prior Expiration Date:<br>Expiration Date: |
| V License Plate Plate #: * Plate #: *                                                     | Registration Length: O Short O Long * Insurance Status: Uninsured Proof Type: Select One  *           |                                                                                  |
| гиате туре:                                                                               | Policy Type: Select One > *                                                                           |                                                                                  |

g. Then, when finished, you can 'Add To Cart'.

6. The Shopping Cart will have the selected vehicle's registration fees and any delinquent Ad Valorem due for any of the Account's vehicles. This will be the same for "Renew' or 'First Time'.

a. Edit in the Shopping Cart will take you back to the Manage Registration Page to make changes (see step 8).

b. **Delete** will remove the registration and ad valorem, leaving any other transaction in the Shopping Cart (anything under this KAVIS stamp will be removed, while anything else will remain in the Cart).

c. **Cancel** will remove all items from the Shopping Cart.

d. everything in the Cart.

e. Select Checkout when you are ready, and reference the Point of Sale Manual for info on Checking Out from the Shopping Cart.

|                                                 | OF                                    |                       |           |               |                             |            |            |
|-------------------------------------------------|---------------------------------------|-----------------------|-----------|---------------|-----------------------------|------------|------------|
|                                                 |                                       | Current               | Departm   | ent: Motor    | /ehicle - Downtov           | vn 🗸       | J          |
| ollapse All / Expand All                        |                                       |                       |           |               |                             |            |            |
| Select All Items (0 of 1 Selected)              |                                       |                       |           |               |                             |            |            |
| FIRMAN, MICHAEL THOMAS + Add Miscellaneous Item |                                       |                       |           |               |                             |            | 1          |
| Customer ID: 011980556                          |                                       |                       |           |               |                             | <u>۱</u>   |            |
| (Items: 5)                                      |                                       |                       |           |               |                             | <b>\</b>   |            |
| Itom Description                                |                                       |                       | Ohy       | Prico         | Amount                      | <u></u>    | <b>1</b>   |
| KAVIS Passenger Auto, 2014 CHEV IMPALA          | Title #: 201110930041 KY/P            | late #: <u>644TFM</u> | Qty       | Flice         | Anount                      |            | ×          |
| Action: Manage (Registration) (Renewal)         |                                       |                       |           |               |                             | Edit       | Delete     |
| State Vehicle Registration Fee                  |                                       |                       | 1         | 11.50         | \$11.50                     |            |            |
| KYTC Vehicle Registration Fee                   |                                       |                       | 1         | 3.50          | \$3.50                      |            |            |
| Clerk Vehicle Registration Fee                  |                                       |                       | 1         | 6.00          | \$6.00                      |            |            |
| Ad Valorem Tax, 2023                            |                                       |                       | 1         | 108.58        | \$108.58                    |            |            |
| Clerk Lien Fee                                  |                                       |                       | 1         | 2.00          | \$2.00                      |            |            |
|                                                 |                                       |                       |           |               |                             | <b>d</b> d |            |
|                                                 |                                       | Customer Total:       |           |               | \$131.58                    |            |            |
| GUEST CUSTOMER<br>(Items: 0)                    |                                       |                       |           |               |                             |            |            |
| Item Description                                |                                       |                       | Qty       | Price         | Amount                      |            |            |
| No Miscellaneous Items have been added          |                                       |                       |           |               |                             | +          |            |
|                                                 |                                       |                       |           |               |                             | Add        |            |
|                                                 |                                       | Sub Total:<br>Total:  |           | $\overline{}$ | \$131.58<br><b>\$131.58</b> |            |            |
|                                                 | · · · · · · · · · · · · · · · · · · · |                       |           |               | o // 0                      |            |            |
| Force AVIS Items                                |                                       | 🖉 Cancel 👱 Su         | spend Ite | ems 🖌 🗸       | Continue Shopp              |            | 3 Checkout |

7. If you return to the Customer's Account Page while the items are still in the Shopping Cart, the icons will have changed. Where the Cart glyphicon is present, you will not be able to add additional Actions for that Title to the Cart. You must use the 'Edit' function from the Cart if you wish to change the Action.

| Edit                                                  | View Notes                                      |                                                                         |                                                                 |   |
|-------------------------------------------------------|-------------------------------------------------|-------------------------------------------------------------------------|-----------------------------------------------------------------|---|
| 103 Jeanine Dr Financial                              | l History                                       | ID 003599576 to begin the Merge p                                       | iat match another Customer. Click the matching Customer rocess. | Î |
| JUISVILLE, KY 40219                                   | *                                               | Customer record contains fields th<br>ID 015402494 to begin the Merge p | nat match another Customer. Click the matching Customer rocess. |   |
|                                                       | Œ                                               | 2014 CHEV IMPALA is Ready for Re                                        | egistration Renewal.                                            | - |
| Vahicles (1)                                          |                                                 |                                                                         |                                                                 |   |
| Renew All (1) Renew Selected (0) Select               | t By Type -<br>Vehicle has items in<br>the cart |                                                                         | New Title Pers. Plates Temp. Tags Go to List View               | • |
| 🚗 \$ ® 🗏 👞                                            | PE                                              |                                                                         |                                                                 |   |
| 2014 CHEV IMPALA                                      | 644TFM                                          |                                                                         |                                                                 |   |
| Title #: 201110930041 Unb<br>Active - Title Issued Re | oridled Spirit<br>Reg: Expired                  |                                                                         |                                                                 |   |
| Manage - Title -                                      | View                                            |                                                                         |                                                                 |   |

8. Per step 6, clicking <sup>Edit</sup> in the Shopping Cart will take you back to the Manage Page where you can change the Registration Action.

a. Click Update Cart when you are finished making changes, and this will update the Shopping Cart with the changes made.

b. **Cancel** here will only cancel the update to the item in the cart, the original items will remain in the Shopping Cart.

|                                | Secondary             | Designated Owner | Customer ID | Customer Name                                                              | Birth Date                            | Physical Address                           |
|--------------------------------|-----------------------|------------------|-------------|----------------------------------------------------------------------------|---------------------------------------|--------------------------------------------|
| *                              |                       |                  | 011980556   | MICHAEL THOMAS FIRMAN                                                      | 11/11/1985                            | 6103 Jeanine Dr, LOUISVILLE, KY 40219-1932 |
| essee(s)<br>dd Lessee          |                       |                  |             |                                                                            |                                       |                                            |
| Title                          |                       |                  | <b>∀</b> R  | egistration                                                                |                                       |                                            |
| Title                          | Active - Title Issued |                  |             | Registration Status: Expired                                               |                                       | Last Registration Date: 04/10/2023         |
| Status:<br>Title               | 201110930041          |                  |             | Registration Action: Renewal                                               | ∽ ₩                                   | Prior Expiration Date: 11/30/2023          |
| Number:                        |                       |                  |             | Add Duplicate: No                                                          | ↓                                     | Expiration Date: 11/30/2024                |
| Title Type: Transfer           |                       |                  |             | Registration Length:  Short                                                | Long *                                | Plate Replacement: 🔲 📜                     |
|                                | _                     |                  |             | Insurance Status: Uninsured                                                |                                       |                                            |
| License F                      | Plate                 |                  |             | Proof Type: Select One                                                     | . 🗸 *                                 |                                            |
| Plate T                        | ype: Unbridled Spir   | it               |             | Policy Type: Select One.                                                   | . ~ *                                 |                                            |
| Plate #: 644TFM Plate Year: 08 |                       |                  |             | □ I attest that the cust<br>presented proof of in<br>that it has been scar | omer has<br>nsurance and<br>nned into |                                            |